## iモードを利用する

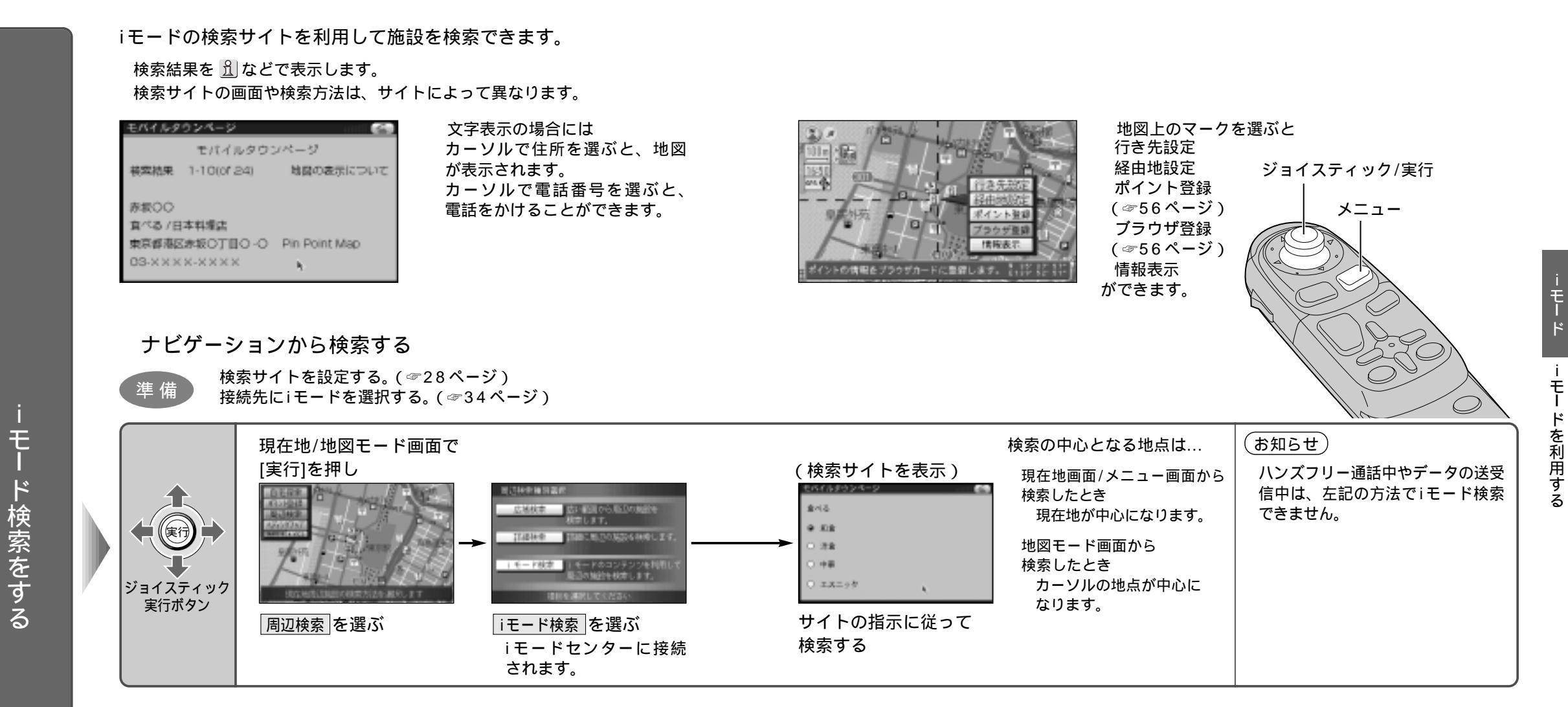

## ブラウザから検索する

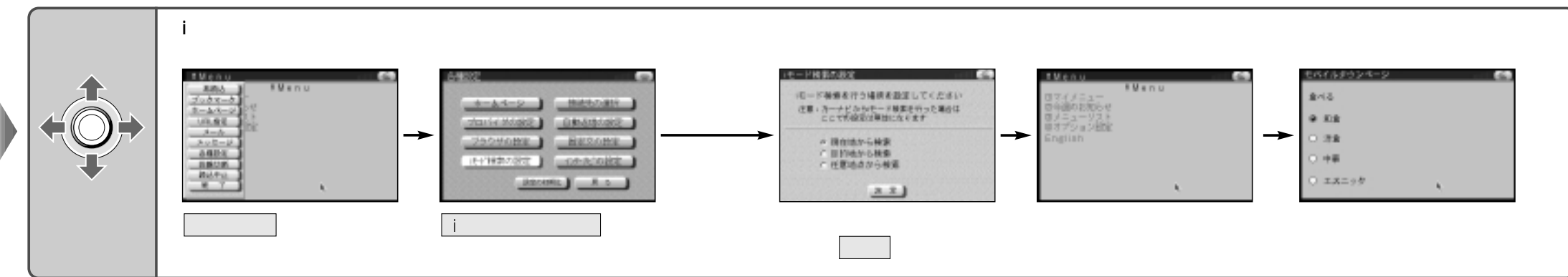